## MULTI SETTING GEAR How To Change Firmware

• To change MULTI SETTING GEAR firmware for compatible devices can set all adjstment including devices firmware update. Please change to correct firmware for each devise before using. Please follow the steps in the below.

• When the firmware did not choose correct firmware for the compatible device, display shows message in the below table.

| SERVO CONNECT OK ?<br>CONNECT OK? Y:E After press Enter, display right message<br>when MULTI SETTING GEAR firmware<br>is NOT correct. | <not model=""><br/>Please Change!!</not> | After left message show, display<br>MULTI SETTING GEAR and<br>Compatible device firmware<br>are not correct as right picture. | PRG:V51.01R003<br>PGS:V52.01R101 |
|----------------------------------------------------------------------------------------------------|------------------------------------------|----------------------------------------------------------------------------------------------------|----------------------------------|
|----------------------------------------------------------------------------------------------------|------------------------------------------|----------------------------------------------------------------------------------------------------|----------------------------------|

1) Please download Firmware (\*\*\*\*\*\*.PRO) for compatible devices from our website (http://www.sawa-denshi.com)

and save to root in MICRO SDHC Card. Then insert the MICRO SDCH Card to MULTI SETTING GEAR

% The firmware file can download and save on any OS.

2) Please turn on the MULTI SETTING GEAR holding with "back button."

% MULTI SETTING GEAR can not operate well due to decline voltage. Please check battery when it did not operate corectly

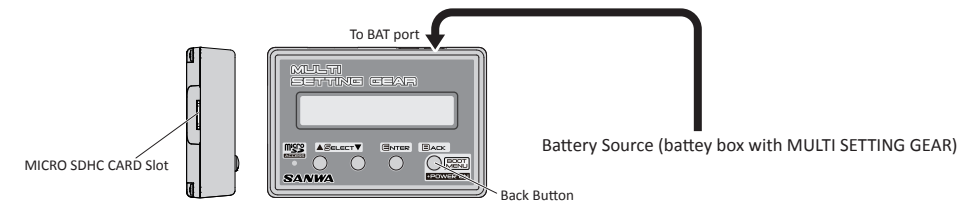

## 3) Starting up "BOOT MENU" for MULTI SETTING GEAR

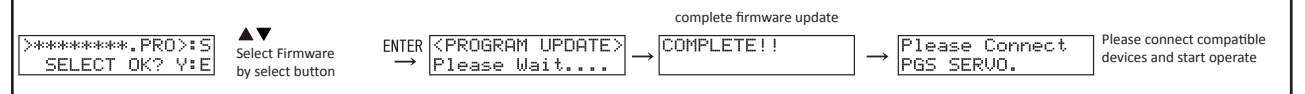

% Please do NOT turn off when changing firmware. It will be caused MULTI SETTING GEAR cannot turn on .

4) After change MULTI SETTING GEAR firmware can link with compwatible device.

MULTI SETTING GEAR will start connect check menu when connect with compatible device.

Please start compatible device setting.